# 虚拟设备上Prime基础设施(PI)的CLI根用户密码恢 复过程

### 目录

<u>简介</u> <u>先决条件</u> <u>要求</u> <u>使用的组件</u> 步骤

# 简介

本文档介绍为安装在虚拟设备(VM)中的Prime基础设施应用恢复CLI根(外壳)用户密码的步骤。

## 先决条件

#### 要求

思科建议您了解使用和 访问VMware vSphere客户端、vSphere资产、Datastore和Objects功能。

**警告:**本文档中的步骤需要关闭应用程序才能完成。因此,建议在维护时段执行此练习。

#### 使用的组件

本文档中的信息基于以下软件版本:

• VM中安装的Prime Infrastructure 2.2.x、3.0.x、3.1.x版本

•从此列表复制的任何一个iso映像: CentOS-5.10-x86\_64-bin-DVD-1of2.iso

CentOS-5.11-x86\_64-bin-DVD-1of2.iso CentOS-6.6-x86\_64-bin-DVD1.iso

本文档中的信息都是基于特定实验室环境中的设备编写的。本文档中使用的所有设备最初均采用原 始(默认)配置。如果您使用的是真实网络,请确保您已经了解所有命令的潜在影响。

### 步骤

步骤1.启动VMware vSphere客户端并连接到ESXi主机或vCenter服务器。

步骤2.按照以下步骤将从上**述列**表下载的.iso映像上传到开放式虚拟设备(OVA)计算机上的数据存储 : 1. 在vSphere服务器中,导航至"资产">"摘要">"Datastore"。

2. 在"对象"选项卡中,选择Datastore并上传文件。

3. 单击"导航至Datastore文件浏览器图标。

4. 如果需要,单击"创建新文件夹"图标并创建新文件夹。

 选择您创建的文件夹或选择存在的文件夹,然后单击"上载文件"图标。如果出现"客户端集成 访问控制"对话框,请单击"允许"以允许插件访问您的操作系统并继续文件上传。

6. 在本地计算机上,找到iso文件并上传。

7. 刷新datastore文件浏览器,查看列表中上传的文件。 步骤3.将iso映像上传到Datastore后,按照以下步骤使其成为默认引导映像:

1. 使用VMware vSphere客户端,右键单击PI VM主机,然后单击"打**开控制台**"。

2. 使用管理员用户登录CLI并键入halt关闭VM。

3. 导航至编辑设置>硬件,然后选择CD/DVD驱动器1。

- 4. 在"设**备类**型"下**,选择"Datastore ISO文**件",然后使用"浏**览"按**钮选择您上传到Datastore的 ISO映像文件。
- 5. 在"Device Status(设备状态)"下,选择"Connect at power on(通电时连接)"。
- 6. 单击"选项"选项卡,然后选择"启动选项"。在"Force BIOS Setup(强制BIOS设置)"下,选择 "Next time VM boots(下次VM启动时,强制进入BIOS设置屏幕)"。当您重新启动虚拟机时,这 会强制从虚拟机BIOS启动。
- 7. Click OK.
- 8. 在VMware vSphere客户端中,右键单击已部署**的PI VM**,然后导**航至Power > Power On**。
- 9. 在BIOS设置菜单的PI控制台中打开电源后,找到控制设备启动顺序并将DVD/CDROM移到顶 部的选项。这确保PI VM从上传的iso映像启动。

步骤4.完成以下步骤以重置PI CLI根/外壳密码:

- 1. T在提示符下键入linux resuce,然后按Enter键。
- 2. 选择语言/键盘的默认选项,而不选择网络选项。
- 3. 您会将此视为一条消息:

救援环境现在将尝试查找您的Linux安装并将其安装到目录/mnt/sysimage下。然后,您可以对 系统进行任何所需的更改。如果要继续此步骤,请选择**继续**。您还可以选择"只读",以只读方 式而不是读写方式来装载文件系统。如果由于某种原因,此过程失败,可以选择Skip并跳过此 步骤,然后直接转到命令shell。

4. 在此屏幕中选择"继续"。

5. 找到现有安装后,它将装载到/mnt/sysimage位置,并引导您进入命令提示符。 步骤5.借助以下命令将根目录更改为PI安装位置:# chroot /mnt/sysimag。

步骤6.在命令的帮助下移动/storeddata/rootpatchpw:#mv /storeddata/rootpatchpw /root/。

步骤7.现在输入exit并按Enter键。

步骤8.输入reboot并引导到PI中。

步骤9.在vSphere客户端中重新启动虚拟机后,单击CD(光盘)图标并选择断开ISO映像。

步骤10.引导完成后,PI服务启动。登录PI管理员CLI并使用root\_enable命令设置新的根密码。

注意:如果PI版本为3.1.x版本,则使用shell命令代替root\_enable设置口令。